# Fingerprint Reader Scanner/Sensor (Optical)

# Model: AS608

A QuickStart Guide

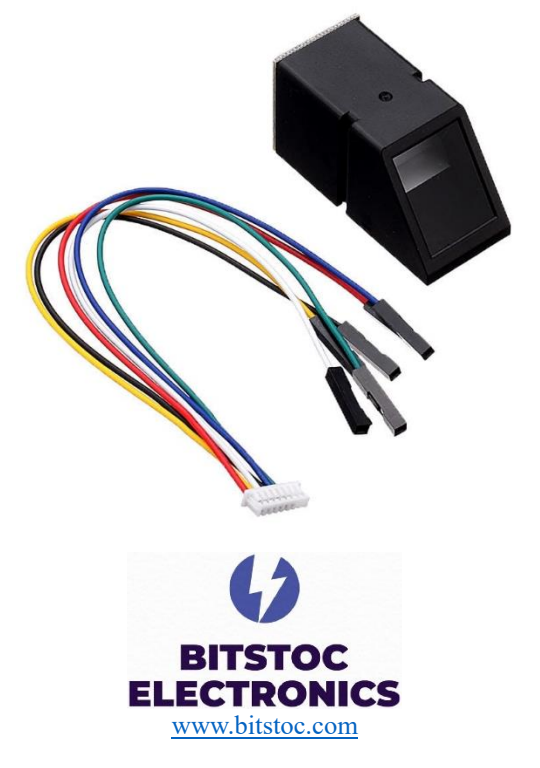

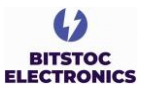

### **PRODUCT OVERVIEW**

The AS608 module is used to scan fingerprints and send the data to a microcontroller via serial communication. The module can store up to 127 individual fingerprints.

Optical fingerprint sensors take low-resolution snapshots of the tip of a finger and create arrays of identifiers that are then used to uniquely identify a given fingerprint. The AS608 is capable of storing up to 128 individual fingerprints. This tutorial will introduce the AS608 Arduino-compatible fingerprint sensor and how to validate and reject fingerprints based on the enrolled fingerprint information that will be given to the sensor. The fingerprint algorithm is handled by the AS608 and Arduino, so this tutorial will focus on implementation and putting the pieces together to make a working fingerprint sensor with Arduino.

#### Specifications:

- Fingerprint storage memory: 127 fingerprints
- Resolution: 500dpi
- Supply current: <60mA
- Supply voltage: 3.3V
- Fingerprint image entry time: <1.0 seconds
- Peak current: <60mA

#### **Pin Configuration**:

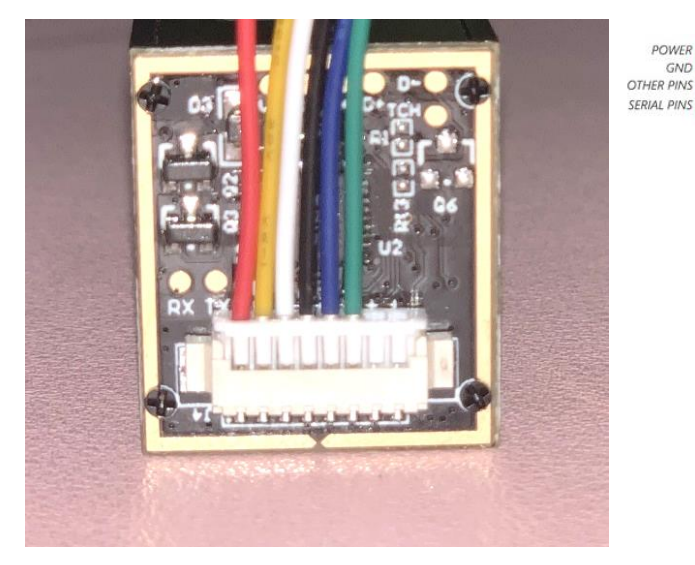

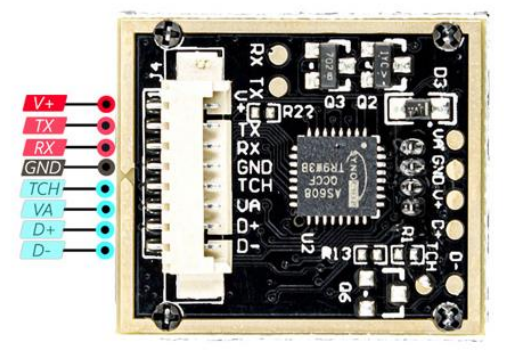

\*Image from electropeak.com

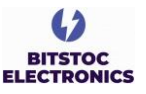

# **SAMPLE PROJECT: Fingerprint Enrollment and Verification**

#### **Overview**:

In this QuickStart Guide, one sample project will be given using the Fingerprint Reader Sensor to be interfaced on an Arduino microcontroller. As one of the applications of this device, we will be making a "Fingerprint Enrollment" used in security and attendance applications. This guide will follow two procedures: first is to enroll fingerprint and second is to verify fingerprint.

#### Materials Needed:

The following materials will be needed to complete these QuickStart guide. Links are provided where these materials are available and affordable to purchase.

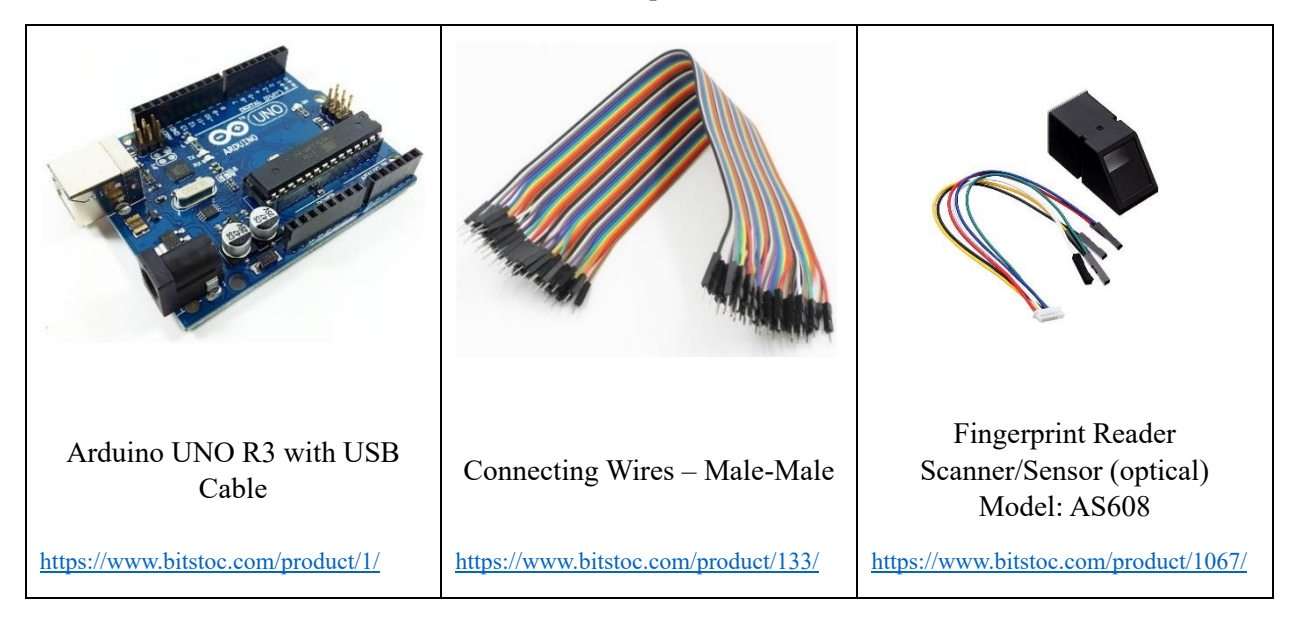

#### **Circuit/Wiring**:

The following circuit will be observed in interfacing the Fingerprint Reader Sensor to Arduino Uno.

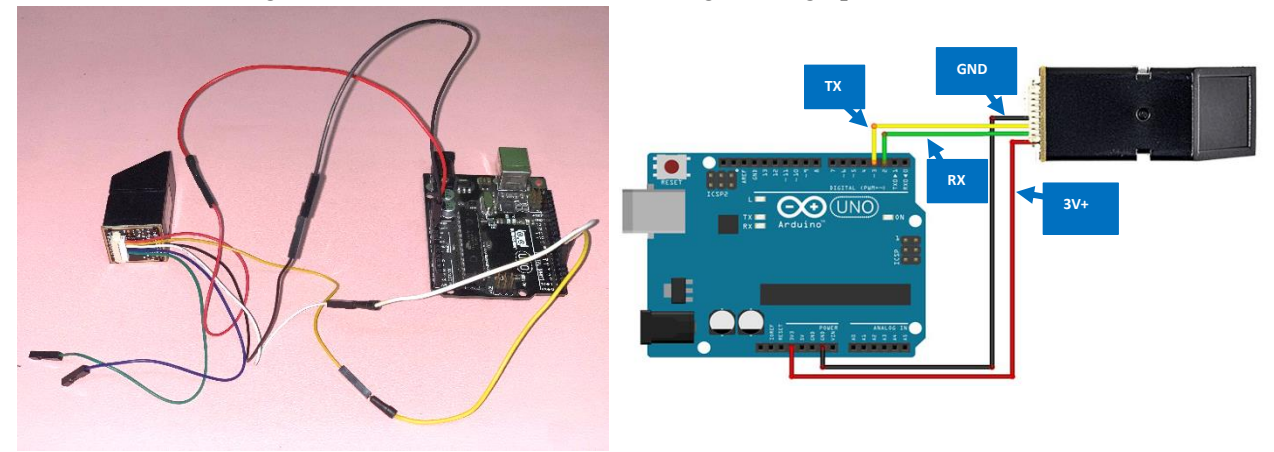

\*Image from electropeak.com

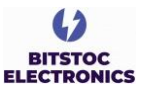

#### **Required Library**:

To start coding, an Adafruit Fingerprint Sensor library should be installed. Click install on the boxed library from the figure below. When successfully installed, proceed to the 1<sup>st</sup> procedure which is to enroll fingerprint.

| sketch_dec12a   Arduino IDE 2.2.1                                                                                                    |                                                                                                    |                                                                                                  |  |
|----------------------------------------------------------------------------------------------------|----------------------------------------------------------------------------------------------------|--------------------------------------------------------------------------------------------------|--|
| File Edit Sketch Tools Help                                                                                                    |                                                                                                    |                                                                                                  |  |
| 🥪 ⋺ 💿 🛛 Select Board                                                                                                    |                                                                                                    |                                                                                                  |  |
| LIBRARY MANAGER                                                                                                    | sketch_                                                                                                    | dec12a ino                                                                                       |  |
| Tingorprint<br>Type: All<br>Topic: All                                                                                                    | ▼ 1<br>2<br>3<br>▼ 4<br>5                                                                                                    | <pre>void setup() {     // put your setup code here, to run once:     3     4     }     5 </pre> |  |
| LIUM Addrive Fingerprint<br>Sensor Library to Add<br>Avduent bitrary for merch<br>hop Andune bitrary for the<br>212 C INSTAL<br>BM9252222-A by<br>IESTMODULES<br>Andune bitrary for the bit<br>Anduno bitrary for the bit<br>Anduno bitrary for the bit<br>Anduno bitrary for the bit<br>Anduno bitrary for the bit<br>Anduno bitrary for the bit<br>Anduno bitrary for the bit<br>Anduno bitrary for the bit<br>Anduno bitrary for the bit<br>Anduno bitrary for the bit<br>Anduno bitrary for the bit<br>Anduno bitrary for the bitrary<br>bitrary bitrary for the bitrary<br>bitrary bitrary bitrary<br>bitrary bitrary bitrary bitrary<br>bitrary bitrary bitrary<br>bitrary bitrary bitrary<br>bitrary bitrary bitrary<br>bitrary bitrary bitrary<br>bitrary bitrary bitrary<br>bitrary bitrary bitrary<br>bitrary bitrary bitrary<br>bitrary bitrary<br>bitrary bitrary bitrary<br>bitrary bitrary<br>bitrary bitrary<br>bitrary bitrary<br>bitrary bitrary<br>bitrary bitrary<br>bitrary<br>bitrary bitrary<br>bitrary<br>bi | Horse y Constanting of Constanting of Constanting o | <pre>void.loop( {     // put your main code here, to run repeatedly:     // }</pre>              |  |

#### 1<sup>st</sup> Procedure [Enroll Fingerprint]:

To start with the fingerprint enrollment, copy the following code to Arduino IDE. Verify and upload.

```
#include <Adafruit_Fingerprint.h>
SoftwareSerial mySerial(2, 3); // TX/RX
Adafruit_Fingerprint finger = Adafruit_Fingerprint(&mySerial);
uint8_t id;
void setup()
  Serial.begin(9600);
  while (!Serial); // For Yun/Leo/Micro/Zero/...
  delay(100);
  Serial.println("\n\nAdafruit Fingerprint sensor enrollment");
  // set the data rate for the sensor serial port
  finger.begin(57600);
  if (finger.verifyPassword()) {
    Serial.println("Found fingerprint sensor!");
    Serial.println("Did not find fingerprint sensor :(");
    while (1) { delay(1); }
  }
uint8_t readnumber(void) {
  uint8_t num = 0;
  while (num == 0) {
    while (! Serial.available());
    num = Serial.parseInt();
  return num;
 void loop()
  Serial.println("Ready to enroll a fingerprint!");
  Serial.println("Please type in the ID # (from 1 to 127) you want to save this finger as...");
  id = readnumber();
if (id == 0) {// ID #0 not allowed, try again!
     return;
  Serial.print("Enrolling ID #");
Serial.println(id);
  while (! getFingerprintEnroll() );
```

```
BITSTOC
```

```
uint8_t getFingerprintEnroll() {
 int p = -1;
 Serial.print("Waiting for valid finger to enroll as #"); Serial.println(id);
 while (p != FINGERPRINT_OK) {
   p = finger.getImage();
switch (p) {
   case FINGERPRINT_OK:
     Serial.println("Image taken");
   case FINGERPRINT NOFINGER:
     break;
   case FINGERPRINT_PACKETRECIEVEERR:
     Serial.println("Communication error");
     break:
   case FINGERPRINT_IMAGEFAIL:
     Serial.println("Imaging error");
     break;
     Serial.println("Unknown error");
     break;
 p = finger.image2Tz(1);
 switch (p) {
   case FINGERPRINT OK:
     Serial.println("Image converted");
     break:
   case FINGERPRINT_IMAGEMESS:
     Serial.println("Image too messy");
     return p;
   case FINGERPRINT_PACKETRECIEVEERR:
     Serial.println("Communication error");
     return p;
   case FINGERPRINT_FEATUREFAIL:
    Serial.println("Could not find fingerprint features");
     return p;
   case FINGERPRINT_INVALIDIMAGE:
     Serial.println("Could not find fingerprint features");
     return p;
   default:
     Serial.println("Unknown error");
     return p;
 Serial.println("Remove finger");
 delay(2000);
 p = 0;
 while (p != FINGERPRINT_NOFINGER) {
   p = finger.getImage();
 Serial.print("ID "); Serial.println(id);
 p = -1;
 Serial.println("Place same finger again");
 while (p != FINGERPRINT_OK) {
   p = finger.getImage();
   switch (p) {
   case FINGERPRINT_OK:
     Serial.println("Image taken");
     break;
   case FINGERPRINT_NOFINGER:
   case FINGERPRINT_PACKETRECIEVEERR:
     Serial.println("Communication error");
     break;
```

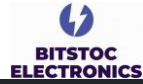

```
case FINGERPRINT_IMAGEFAIL:
    Serial.println("Imaging error");
    break;
    Serial.println("Unknown error");
    break;
  }
p = finger.image2Tz(2);
switch (p) {
  case FINGERPRINT OK:
    Serial.println("Image converted");
    break:
  case FINGERPRINT_IMAGEMESS:
    Serial.println("Image too messy");
    return p;
  case FINGERPRINT_PACKETRECIEVEERR:
    Serial.println("Communication error");
    return p;
  case FINGERPRINT_FEATUREFAIL:
    Serial.println("Could not find fingerprint features");
    return p;
  case FINGERPRINT_INVALIDIMAGE:
    Serial.println("Could not find fingerprint features");
    return p;
  default:
    Serial.println("Unknown error");
    return p;
Serial.print("Creating model for #"); Serial.println(id);
p = finger.createModel();
if (p == FINGERPRINT_OK) {
Serial.println("Prints matched!");
} else if (p == FINGERPRINT_PACKETRECIEVEERR) {
   Serial.println("Communication error");
  return p;
} else if (p == FINGERPRINT_ENROLLMISMATCH) {
  Serial.println("Fingerprints did not match");
} else {
  Serial.println("Unknown error");
  return p;
Serial.print("ID "); Serial.println(id);
p = finger.storeModel(id);
if (p == FINGERPRINT_OK) {
Serial.println("Stored!");
} else if (p == FINGERPRINT_PACKETRECIEVEERR) {
  Serial.println("Communication error");
  return p;
} else if (p == FINGERPRINT_BADLOCATION) {
  Serial.println("Could not store in that location");
  return p;
} else if (p == FINGERPRINT_FLASHERR) {
  Serial.println("Error writing to flash");
  return p;
} else {
  Serial.println("Unknown error");
  return p;
}
```

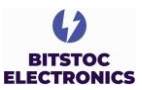

Open the serial monitor and the following lines should show:

you have to choose your ID number between 1 to 127. In this example, if we

choose 5 and hit "Enter",

the next monitor should

place your finger on the

sensor enroll its image.

When placing the finger

for about 3 seconds, the

following should show

from the Serial Monitor:

show the following:

In the next step,

The next step is to

Adafruit Fingerprint sensor enrollment Found fingerprint sensor! Ready to enroll a fingerprint! Please type in the ID # (from 1 to 127) you want to save this finger as...

#### Output Serial Monitor ×

Output Serial Monitor ×

Message (Enter to send message to 'Arduino Uno' on 'COM7')

Message (Enter to send message to 'Arduino Uno' on 'COM7')

Adafruit Fingerprint sensor enrollment Found fingerprint sensor! Ready to enroll a fingerprint! Please type in the ID # (from 1 to 127) you want to save this finger as... Enrolling ID #5 Waiting for valid finger to enroll as #5

#### Output Serial Monitor ×

Message (Enter to send message to 'Arduino Uno' on 'COM7')

Adafruit Fingerprint sensor enrollment Found fingerprint sensor! Ready to enroll a fingerprint! Please type in the ID # (from 1 to 127) you want to save this finger as... Enrolling ID #5 Waiting for valid finger to enroll as #5 Image taken Image converted Remove finger ID 5 Place same finger again

You will then be asked to place the same finger for the second time. After that, the word "Stored!" will appear from the monitor:

| Output Serial Monitor 🗙                                    |  |  |
|------------------------------------------------------------|--|--|
| Message (Enter to send message to 'Arduino Uno' on 'COM7') |  |  |
| Matchud for Aarid finder to surort as #2                   |  |  |
| Image taken                                                |  |  |
| Image converted                                            |  |  |
| Remove finger                                              |  |  |
| ID 5                                                       |  |  |
| Place same finger again                                    |  |  |
| Image taken                                                |  |  |
| Image converted                                            |  |  |
| Creating model for #5                                      |  |  |
| Prints matched!                                            |  |  |
| ID 5                                                       |  |  |
| Stored!                                                    |  |  |
|                                                            |  |  |

#### 2<sup>nd</sup> Procedure [Verify Fingerprint]:

Once the first procedure is completed, copy the code below and paste it to a separate sketch of Arduino IDE to start with the fingerprint verification process. Run the code and open Serial Monitor.

```
#include <Adafruit_Fingerprint.h>
```

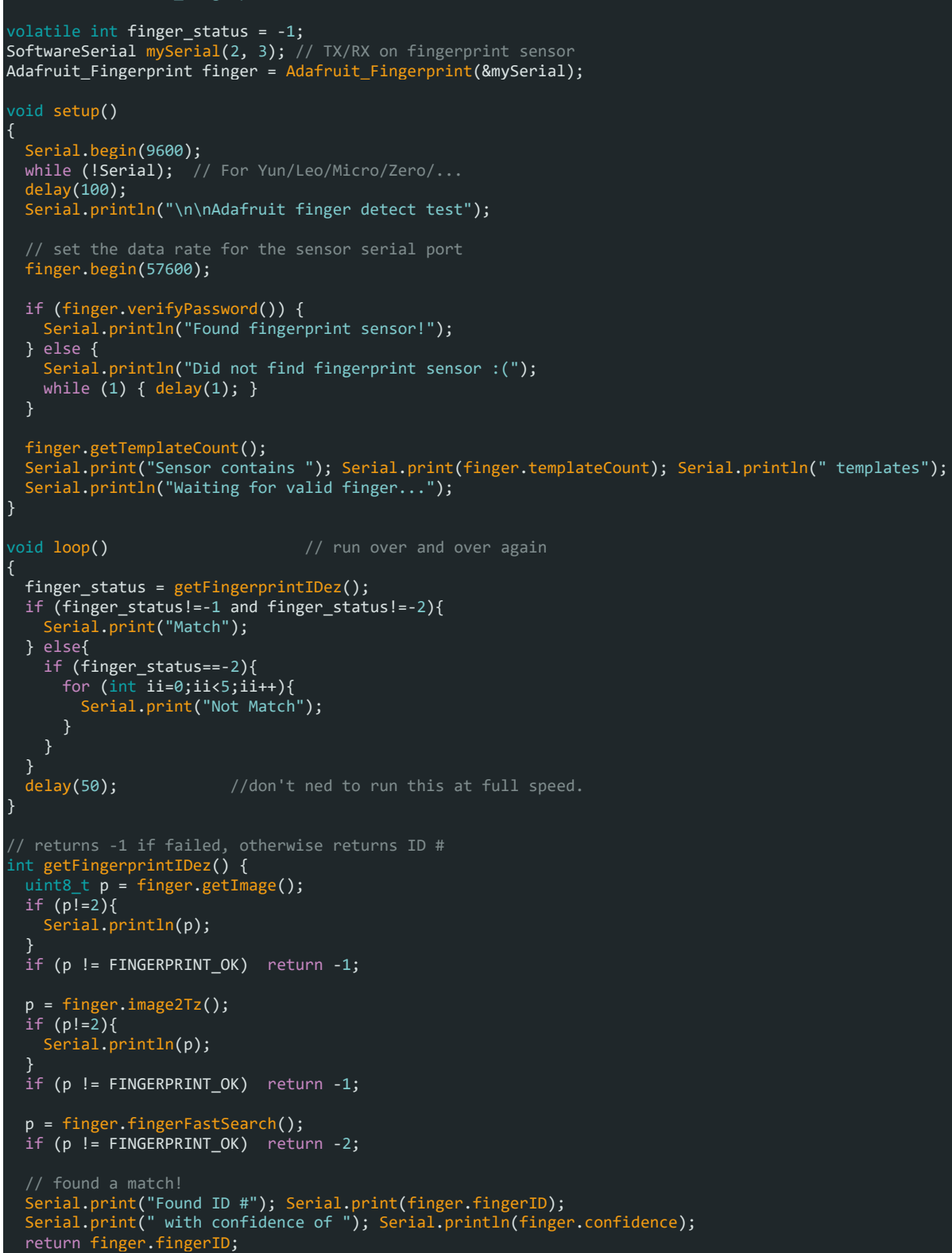

BITSTOC

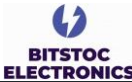

Once successfully loaded, the following should show from the Serial Monitor.

Place your finger for verification. When placing an unenrolled fingerprint on the sensor, the word "Not Match" will show, and when an enrolled fingerprint is placed on the sensor, the word "Match" should show.

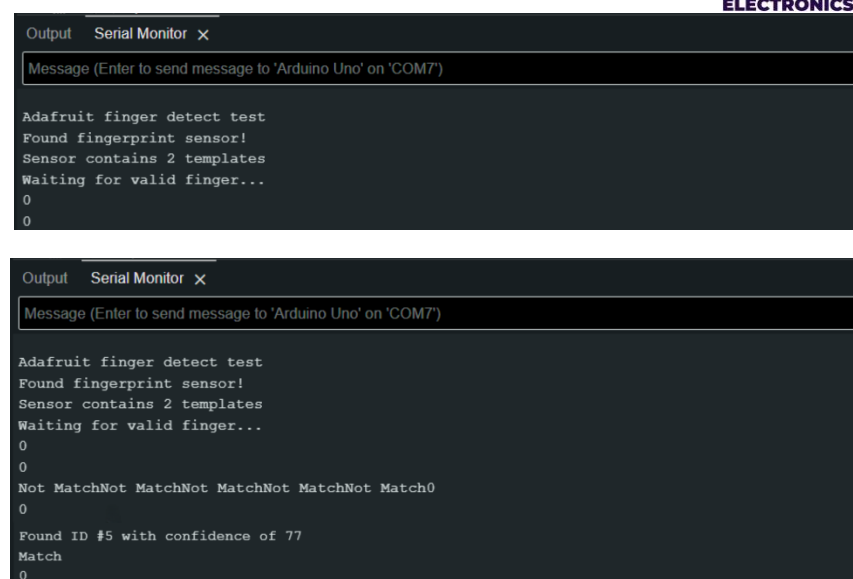

Congratulations! You have completed the Fingerprint Enrollment and Verification Project using the Fingerprint Reader Sensor (Optical) Model: AS608.

## **REFERENCES**

Adafruit Optical Fingerprint Sensor by lady ada

• https://cdn-learn.adafruit.com/downloads/pdf/adafruit-optical-fingerprint-sensor.pdf

Interfacing AS608 Optical Fingerprint Sensor Module with Arduino by Amir Mohammad Shojaei

<u>https://electropeak.com/learn/interfacing-fpm10a-as608-optical-fingerprint-reader-sensor-module-with-arduino/</u>

Fingerprint Reader Scanner/Sensor (optical) (Model: AS608) by Bitstoc Electronics

• <u>https://www.bitstoc.com/product/1067/</u>